| 产品名称 | 西门子PLC湖南省 (中国)总代理                                 |
|------|---------------------------------------------------|
| 公司名称 | 广东湘恒智能科技有限公司                                      |
| 价格   | .00/件                                             |
| 规格参数 | 西门子变频器:西门子触摸屏<br>西门子伺服电机:西门子PLC<br>西门子直流调速器:西门子电缆 |
| 公司地址 | 惠州大亚湾澳头石化大道中480号太东天地花园2<br>栋二单元9层01号房             |
| 联系电话 | 18475208684 18475208684                           |

## 产品详情

本文主要介绍两部分,1.简单介绍Modbus通讯相关知识。2.通讯案例详解。一.Modbus通讯介绍1.通讯 概述Modbus具有两种串行传输模式:分别为ASCII和RTU。Modbus是一种单主站的主从通信模式,Modb us网络上只能有一个主站存在,主站在Modbus网络上没有地址,每个从站必须有唯一的地址,从站的地 址范围为0-247,其中0为广播地址,从站的实际地址范围为1-247。Modbus RTU 使用主/从站网络,其 中整个通信仅由一个主站设备触发,而从站只能响应主站的请求。主站将请求发送到一个从站地址,并 且只有该地址上的从站做出响应。Modbus RTU是用于网络中通信的标准协议,使用 RS232 或 RS422/485 连接在网络中的 Modbus 设备之间进行串行数据传输。 注:Modbus 从站地址为 0 时会向所有从站发送广播帧(从站均不响应)。2.Modbus 通讯协议Modbus的通讯协议可在网上查阅相关 详细资料,这里简单说明:数据传送帧结构顺序是,主站和从站/从站和主站之间的数据通信从从站地址 开始,接下来是功能代码。随后传输数据。数据字段的结构取决于使用的功能代码。帧的最后传送的是 校验和 (CRC)。用于读取数据的功能代码:Modbus 功能代码用于读取从站(服务器)数据的功能01读取 输出位02读取输入位03读取保持寄存器04读取输入字用于写入数据的功能代码:Modbus 功能代码用于向 从站(服务器)写入数据的功能05写入一个输出位06写入一个保持寄存器15写入一个或多个输出位16写 入一个或多个保持寄存器二.通讯案例详解案例背景:一套以西门子S7 1200PLC作为控制器的控制系统 (带HMI面板),与一套加湿器控制系统(单片机)进行Modbus RTU通讯,读取和写入加湿器数据,并 通过控制面板进行显示和设置加湿器参数,以及通过HMI面板手动控制加湿机的充水、排水、加湿和停 机。(与除湿机的通讯只是该项目中的一部分,这里只介绍与加湿机的通讯部分,其他控制部分未说明 )加湿器的参数如下图 注:PLC的控制系统作为主站,加湿器控制系统为从站1. 硬件及软件需求硬 件: CPU 1215C AC/DC/Rly(订货号:6ES7 215-1BG40-0XB0) CM 1241 (RS422/485)(订货号:6ES7 241-1CH32-0XB0)HMI面板KTP1200Basic PN(订货号:6AV2 123-2MB03-0AX0) 屏蔽电缆(用于通讯)注:本项目采用RS485接线方法, 3号针脚--RS485信号 B(+);8号针脚--RS485信号A(-);5号针脚--接屏蔽等电位点。软件:博途V15(或其 他)2. 硬件组态 通讯模块组态:设置好传输率=9.6Kbps、奇偶校验、数据位和停止位,其它保持默认 。启用PLC系统时钟 设备和网络组态:添加HMI面板,并组态网络连接。3.数据发送和接受缓冲区设置 根据加湿机系统的点数表找到需要的参数,加湿机的点数表需提供地址、变量名、功能码、数据类型 等,本项目需用到的参数我已飘绿并进行了标注说明。下面介绍如何使用这些变量。 创建数据发送和

接收缓冲区在软件中单独创建一个DB数据块,用来作为数据发送和接收的缓冲区。缓冲区如何设置?举 一个例子(其他按照该方法操作即可)加湿机充水阀、排水阀状态参数如下:名称地址功能码数据类型 充水阀状态1000102(读取输入位)Bool排水阀状态1000202(读取输入位)Bool在DB块中建立数组名Read \_DI\_Array,数据类型为Bool型。注:数组长度要大于读取参数数量,这里设置数组长度为6(0~5)到这 里,所有的前期工作已经完成,到了进行软件编程的环节。4.软件编程

创建一个FB数据块作为Modbus通讯程序块,然后在Main[OB1]组织块中调用该程序块。 调用MB\_COM M\_LOAD指令,会自动生成背景数据块。对每个通讯端口进行组态。程序快几个主要端口引脚组态说明:REQ:连接系统时钟的首次循环变量地址%M1.0 (FirstScan(1))。PORT:连接通信的通信模块的硬件标识符,在PLC变量表里的系统变量里找到。MB\_DB:连接参数在这里必须与

Modbus\_Master的MB\_DB参数相连。波特率BAUD、奇偶校验PARITY和前面设置一样。 调用Modbus\_ Master指令MB\_ADDR:加湿机从站地址为1。DTAA\_ADDR:数据起始地址DATA\_LEN:访问的数据位数或 字的个数DATA\_PTR:在前面建立的数据发送接收缓冲区,在这里将用到。表示指向要进行数据写入或数 据读取的标记或数据块地址。对加湿机参数数据位、字的读取和写入,该项目中使用到了多个Modbus\_ Master指令,一定要采集用轮询的方式。否则读写的数据会报错。前一个Modbus\_Master的完成位DONE 作为下一个Modbus\_Master的数据请求位REQ5. HMI画面组态

创建一个加湿机参数画面"加湿机参数" 设计编辑画面 变量连接举例:加湿机需求量地址为30001,在PLC中对应DB数据块Master\_HR的Read\_AI数组的第一个元素Master\_HR\_Read\_AI\_Array{0},在过程----变量中拖拽即可。画面中其他参数组态按照该方式依次组态完成即可。注:PLC的变量一定与加湿机的变量地址对应好。至此一个完整的通讯项目已经完成。